Metropolitan Borough Council

The steps to record sickness absences for team members will be outlined in this guide.

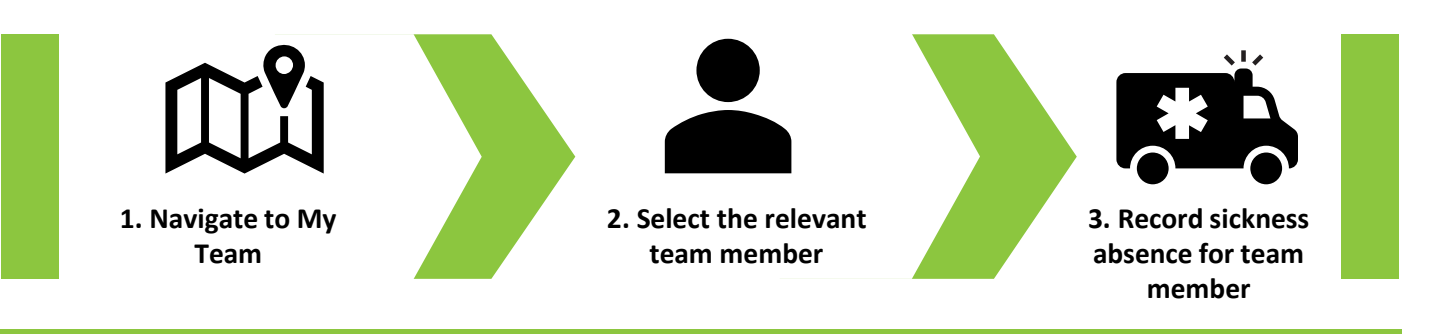

01

Note this guide applies only to managers in schools. Sandwell Council and Sandwell Children's Trust colleagues will continue to contact the Occupational Health Absence Helpline to report sickness absence.

In this Quick Reference Guide, you will see the steps to follow when a school employee contacts you to report a sickness absence.

All sickness absences must be recorded in Oracle Fusion.

To record a sickness absence on behalf of a team member, navigate to the **My Team** tab on your Oracle Fusion homepage.

Next select the My Team tile.

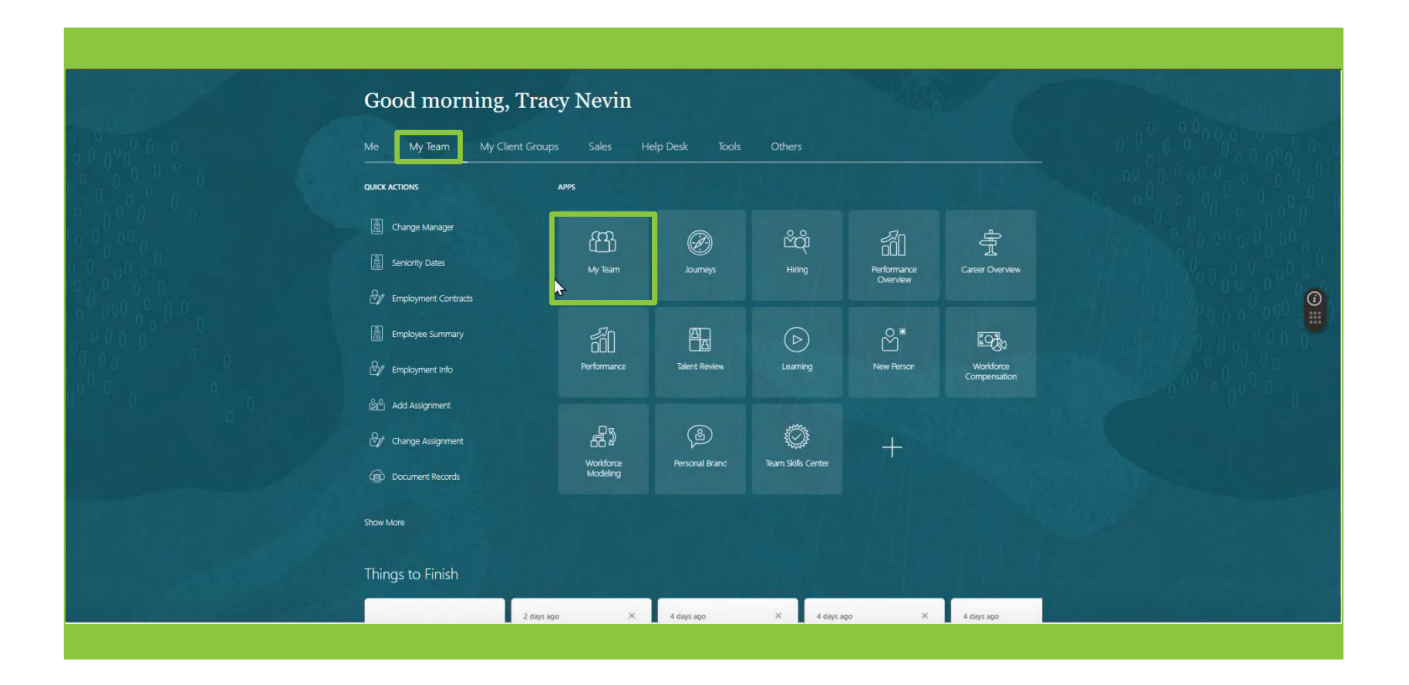

The **My Team** page is displayed. Select the **three dots icon** next to the team member that you wish to record the absence for.

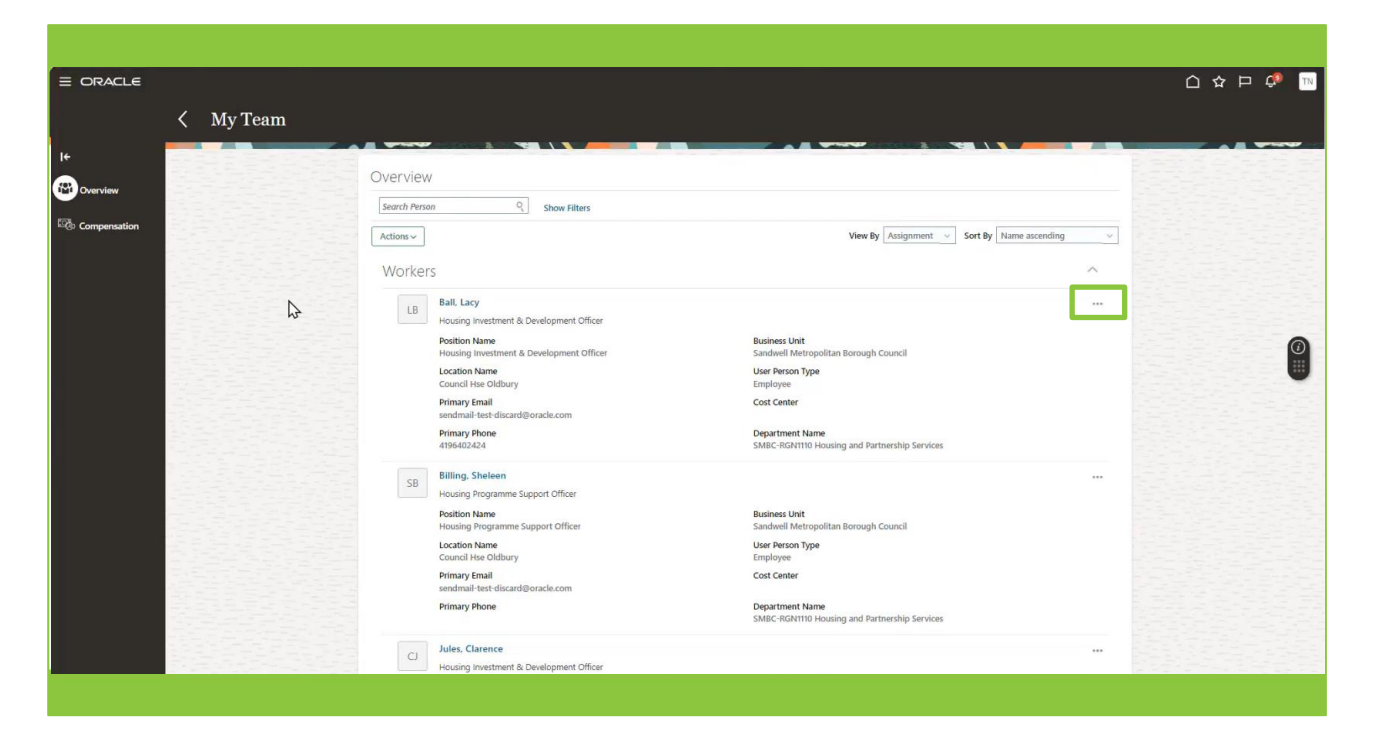

03

Select the Add Absence option from the drop-down list.

| ORACLE       |                                                                                                    |                                                                                                    |                                               | 습 & ㅂ 🧔 |
|--------------|----------------------------------------------------------------------------------------------------|----------------------------------------------------------------------------------------------------|-----------------------------------------------|---------|
| < My Tean    | Overview                                                                                                    |                                                                                                    |                                               |         |
| Overview     | Search Person Q Show                                                                                                    | v Filters                                                                                                    |                                               |         |
| Compensation | Actions ~                                                                                                    |                                                                                                    | View By Assignment v Sort By Name ascending v |         |
|              | Workers                                                                                                    |                                                                                                    | ~                                             |         |
|              | Ball, Lacy       Housing Investment & Developm       Potion Name       Cound Itse Oldbury       Primary Prione       AttideEctal       SB       Billing, Shelen       Housing Programme Support Of       Counton Name       Cound The Oldbury       Primary Prione       AttideEctal       SB       Billing, Shelen       Housing Programme Support Of       Counted the Oldbury       Primary Brane       Gameria Hast discard@oracla.co       Primary Phone | ent Officer Business Unit Sandweil Metropolitan User Person Type Employme m Cost Center Department Name SMRC-RGHTID Housing Langloyme m Cost Center User Person Type Employme Cost Center Department Name SMRC-RGHTID Housing Department Name SMRC-RGHTID Housing Department Name SMRC-RGHTID HOUSING Department Name SMRC-RGHTID HOUSING Department Name SMRC-RGHTID HOUSING Department Name SMRC-RGHTID HOUSING Department Name SMRC-RGH | Borough Council                               |         |
|              | CJ Jules, Clarence                                                                                                    | ient Officer                                                                                                    | Document Records Donations                    |         |
|              | Position Name                                                                                                    | Business Unit                                                                                                    | · ·                                           |         |

| Add Absence<br>Lacy Ball                                                                                                    | ILE         |                                    |   |                       |
|----------------------------------------------------------------------------------------------------|-------------|------------------------------------|---|-----------------------|
| *Type     Select a value       Type     Pateniky Binh       Legisla     Shared Parental Adoption       Shared Parental Binh     Shared Parental Binh       Add     Schress       Skiness During Materniky     -    | Add Absence |                                    |   | Save and Close Submit |
| Type     Figure       Paternity Birth     Paternity Birth       Legisla     Shared Parental Adoption       Shared Parental Birth     Shared Parental Birth       Addira     Skiness       Skiness During Maternity |             |                                    |   |                       |
| Legisla     Stared Parental Bith       Stared Parental Bith       Stared Parental Bith       Adding       Sickness During Maternity                                                                                |             | *Type [Select a value              | × |                       |
| Légisia Shared Parental Adoption<br>Shared Parental Blith<br>Add lie Skhress Comp Maternity<br>Sichness During Maternity                                                                                           |             | Paternity Birth                    |   |                       |
| Stared Paratal Bith Add is Stares During Materity Stares During Materity                                                                                                    |             | Legisla Shared Parental Adoption   |   |                       |
| Add Ud br Sichess During Maternity                                                                                                    |             | Shared Parental Birth              |   |                       |
|                                                                                                    |             | Add Ilid Sickness During Maternity |   |                       |
|                                                                                                    |             |                                    |   |                       |
|                                                                                                    |             |                                    |   |                       |
|                                                                                                    |             |                                    |   |                       |
|                                                                                                    |             |                                    |   |                       |
|                                                                                                    |             |                                    |   |                       |
|                                                                                                    |             |                                    |   |                       |
|                                                                                                    |             |                                    |   |                       |
|                                                                                                    |             |                                    |   |                       |
|                                                                                                    |             |                                    |   |                       |
|                                                                                                    |             |                                    |   |                       |
|                                                                                                    |             |                                    |   |                       |
|                                                                                                    |             |                                    |   |                       |
|                                                                                                    |             |                                    |   |                       |
|                                                                                                    |             |                                    |   |                       |
|                                                                                                    |             |                                    |   |                       |
|                                                                                                    |             |                                    |   |                       |
|                                                                                                    |             |                                    |   |                       |
|                                                                                                    |             |                                    |   |                       |

05

Additional fields are now presented. In the **Business Title** field select the assignment that the absence relates to. Whilst most colleagues will have a single assignment, if your team member has multiple assignments, take care to select the one that the absence notification applies to.

In the **When** section, use the date picker tool to select a **Start Date** for the absence. In the **Duration** field, select either a half day or a full day absence.

Next, add a check mark into the **Open Ended Checkbox**. You may also add an estimated end date, although this field is not mandatory.

| CLE         |                                |                       |
|-------------|--------------------------------|-----------------------|
| Add Absence |                                | Save and Close Submit |
|             |                                |                       |
|             |                                |                       |
|             |                                |                       |
|             |                                |                       |
|             | When                           |                       |
|             |                                |                       |
|             | *Start Date and Duration       |                       |
|             | 05/08/2024 📸 Full day 🗸        |                       |
|             | Copen ended Estimated End Date |                       |
|             | 05/08/2024 (fig                |                       |
|             | 4                              |                       |
|             |                                |                       |
|             | Details                        |                       |
|             | *Reason Condition Start Date   |                       |
|             | Select a value V               |                       |
|             |                                |                       |
|             | Comments and Attachments       |                       |
|             |                                |                       |

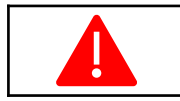

**Note:** It is your responsibility as a manager to close the absence once the colleague returns to work.

Next scroll down to the **Details** section. Select a type of sickness absence from the **Reason** drop-down list.

| Add Absence |                                                                                                    | Save and Close Submit Cance |
|-------------|----------------------------------------------------------------------------------------------------|-----------------------------|
| Lacy Ball   |                                                                                                    |                             |
|             | Absence Duration 1 Calendar Days                                                                            |                             |
|             | Details                                                                                                    |                             |
|             | *Reson Condition Start Date                                                                                 |                             |
|             | SOM - Vitor related * Sol - Andron gran allegic reaction C Sol - Conserse of the skin S C - Addomining pain |                             |
|             | SLD - Educet problems<br>SLD - Food opsoning<br>SLD - Nasea<br>SLD - Nasea                                  |                             |
|             | SLD - Vorming by Attachments                                                                                |                             |
|             | Drag files here or click to add attachment 🐱                                                                |                             |
|             | Legislative Information                                                                                     |                             |
|             | Consumed SSP Weeks Consumed Walting Days                                                                    |                             |

07

You can scroll down to the **Comments** box and add an optional free-format note to the record.

Once the record is complete, select **Submit** and the record will be added to your team member's file. The absence will automatically be approved.

| LB | Add Absence<br>Lacy Ball |                                                                                                    | Save and Close Submit Cancel |
|----|--------------------------|----------------------------------------------------------------------------------------------------|------------------------------|
|    |                          | osy08/2024 0g Full day ✓<br>✓ Open ended<br>Estimated End Date<br>osy08/2024 0g                                |                              |
|    |                          | Details "Reason Condition Start Date [SLD - Sickness & Diarrhoes                                               |                              |
|    |                          | Comments and Attachments Comments Strikenss second bits Law, at 8.45m this morning, 5/8                        | Ŭ                            |
|    |                          | and an and a second second second second second second second second second second second second second second |                              |

That brings this Quick Reference Guide to an end.